# Member registration

## Step 1

## Gildasclubchicago.org

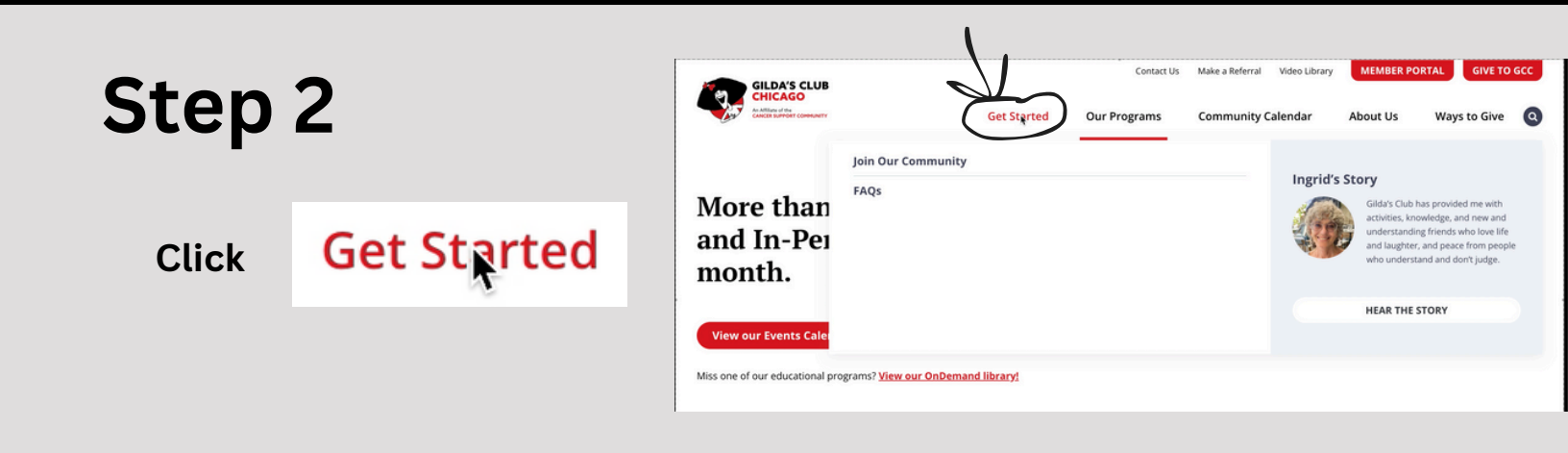

## You will see this page

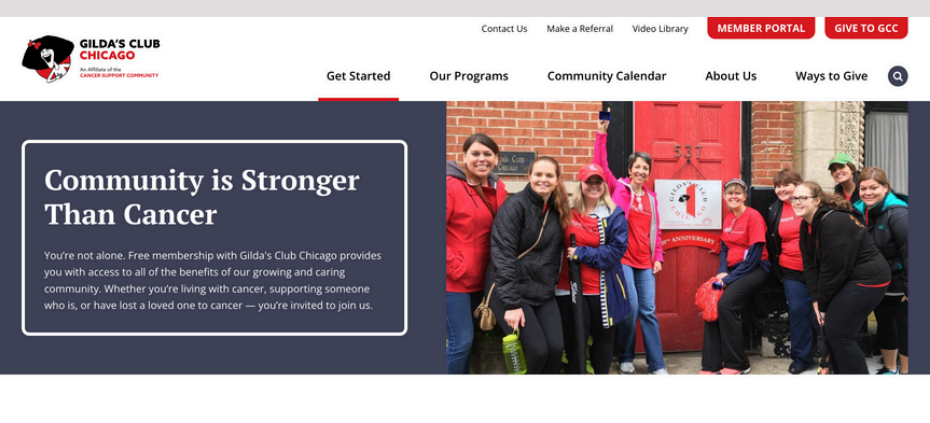

#### Joining Our Community is FREE and easy!

As part of the Gilda's Club Community, you will have access to our nearly 250 monthly activities, including support groups, healthy lifestyle activities, educational lectures, and social events. You will also have access to activities at all our locations throughout the Chicagoland area and beyond.

English \*

## Scroll down

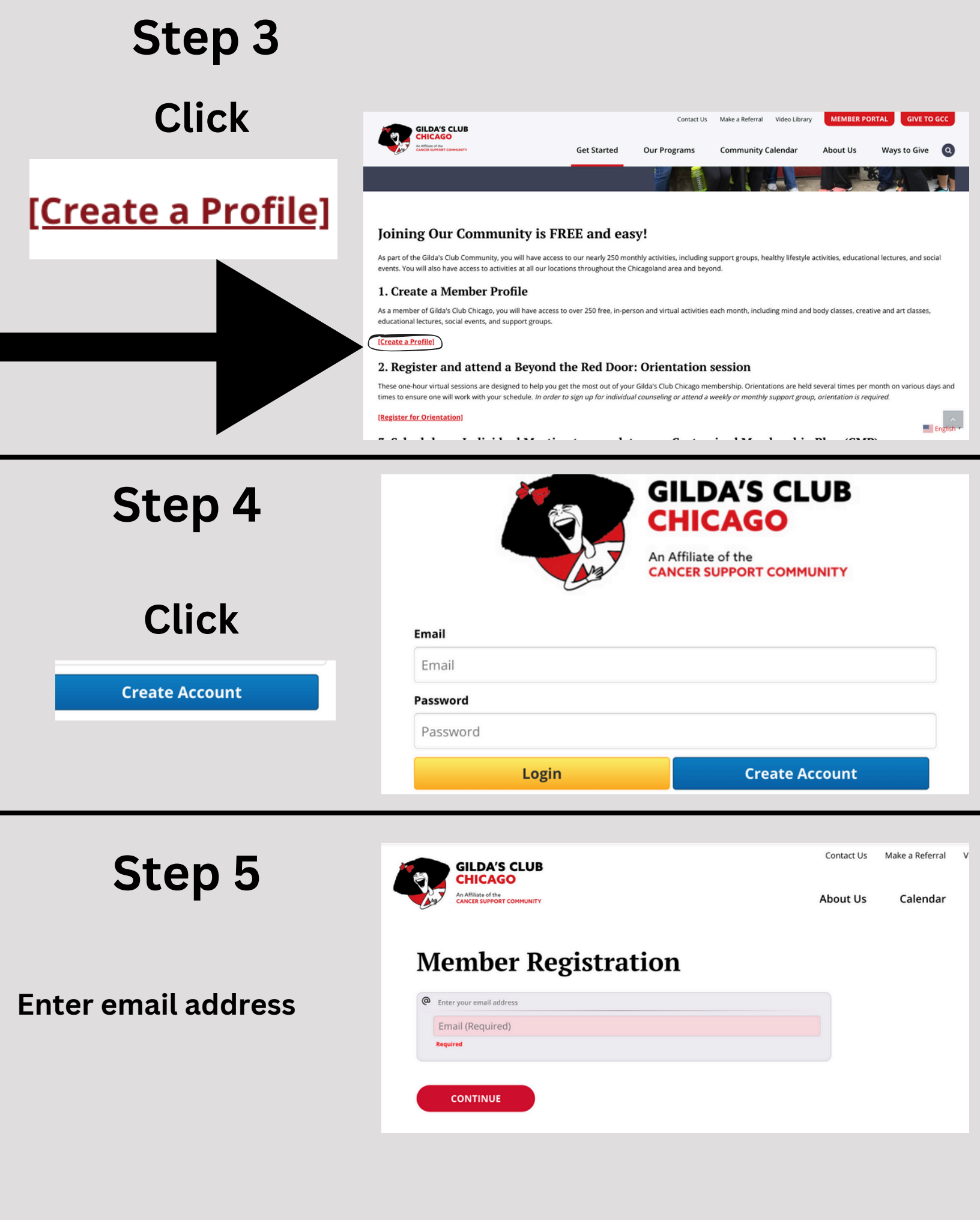

## Step 6

### Add in all information

Ν

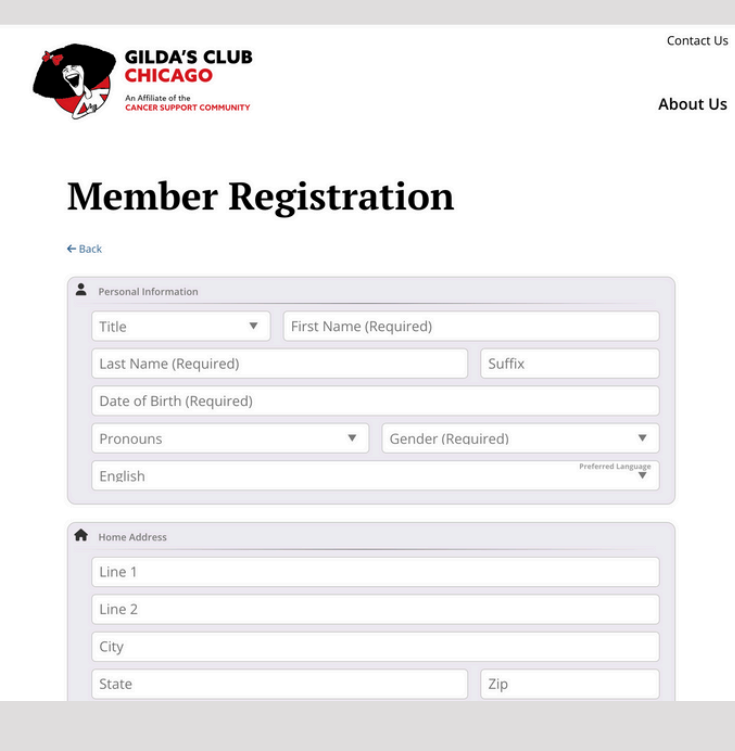

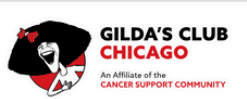

Contact Us

About Us

### **Member Registration**

| Please complete the information on this pa<br>participate in virtual programming. Thank | ge and the following pages. This includes our consents<br>you! |
|-----------------------------------------------------------------------------------------|----------------------------------------------------------------|
| Relationship to Cancer*                                                                 |                                                                |
| Select                                                                                  | ×                                                              |
| Primary Cancer Type*                                                                    |                                                                |
| Select                                                                                  |                                                                |
| All Types of Cancer                                                                     |                                                                |
| Bladder/Urinary                                                                         |                                                                |
| Bone/Joints                                                                             |                                                                |
| Brain/Nervous System                                                                    |                                                                |
| Breast                                                                                  |                                                                |
| Cervix                                                                                  |                                                                |
| Colon, rectal                                                                           |                                                                |
|                                                                                         |                                                                |

#### **Member Registration**

| inergency contact Name                                                        |                                                                                    |          |             |
|-------------------------------------------------------------------------------|------------------------------------------------------------------------------------|----------|-------------|
|                                                                               |                                                                                    |          |             |
| Phone*                                                                        |                                                                                    |          |             |
|                                                                               |                                                                                    |          |             |
| Relationship*                                                                 |                                                                                    |          |             |
|                                                                               |                                                                                    |          |             |
|                                                                               |                                                                                    |          |             |
| Please list other household                                                   | l/family members who participa                                                     | e in GCC |             |
| Please list other household                                                   | l/family members who participa                                                     | e in GCC |             |
| Please list other household                                                   | I/family members who participat                                                    | e in GCC |             |
| Please list other household<br>Please list children's name                    | I/family members who participal                                                    | e in GCC | ie programi |
| Please list other household<br>Please list children's name                    | /family members who participa<br>onco                                              | e in GCC | ie programr |
| Please list other household<br>Please list children's name                    | /family members who participal<br>0/00<br>s and DOB who might benefit fro          | e in GCC | ie programr |
| Please list other household<br>Please list children's name<br>Referral Source | //family members who participal<br>onco<br>s and DOB who might benefit fro<br>onco | e in GCC | ie programr |

#### GCC Privacy, Publicity, and Participation

ON PRIVACY: I have been advised that Gilda's Club Chicago will make every attempt to respect my privacy and boundaries. By clicking Yes below, I understand that since Gilda's Club Chicago is a community of many people, my confidentiality cannot be guaranteed.

Initial to Agree On Privacy\*

PUBLICITY RELEASE: By providing my initials below, I the undersigned, hereby grant to Gilda's Club Chicago the right, license and privilege to use my name, likeness, photograph, voice and biography in such a manner as Gilda's Club Chicago deems appropriate in order to promote, advertise and publicize Gilda's Club and its charitable activities. This applies also to my child(ren) or other minors that may be under my care while at Gilda's Club Chicago.

Do you agree to the Publicity Release?\*

NOTICE TO CONTACT MEDICAL AND EMERGENCY CONTACTS: By providing my initials below, I understand that Gilda's Club Chicago may need to contact a medical provider or my emergency contact person.

Initial to Agree to Medical and EC Contact

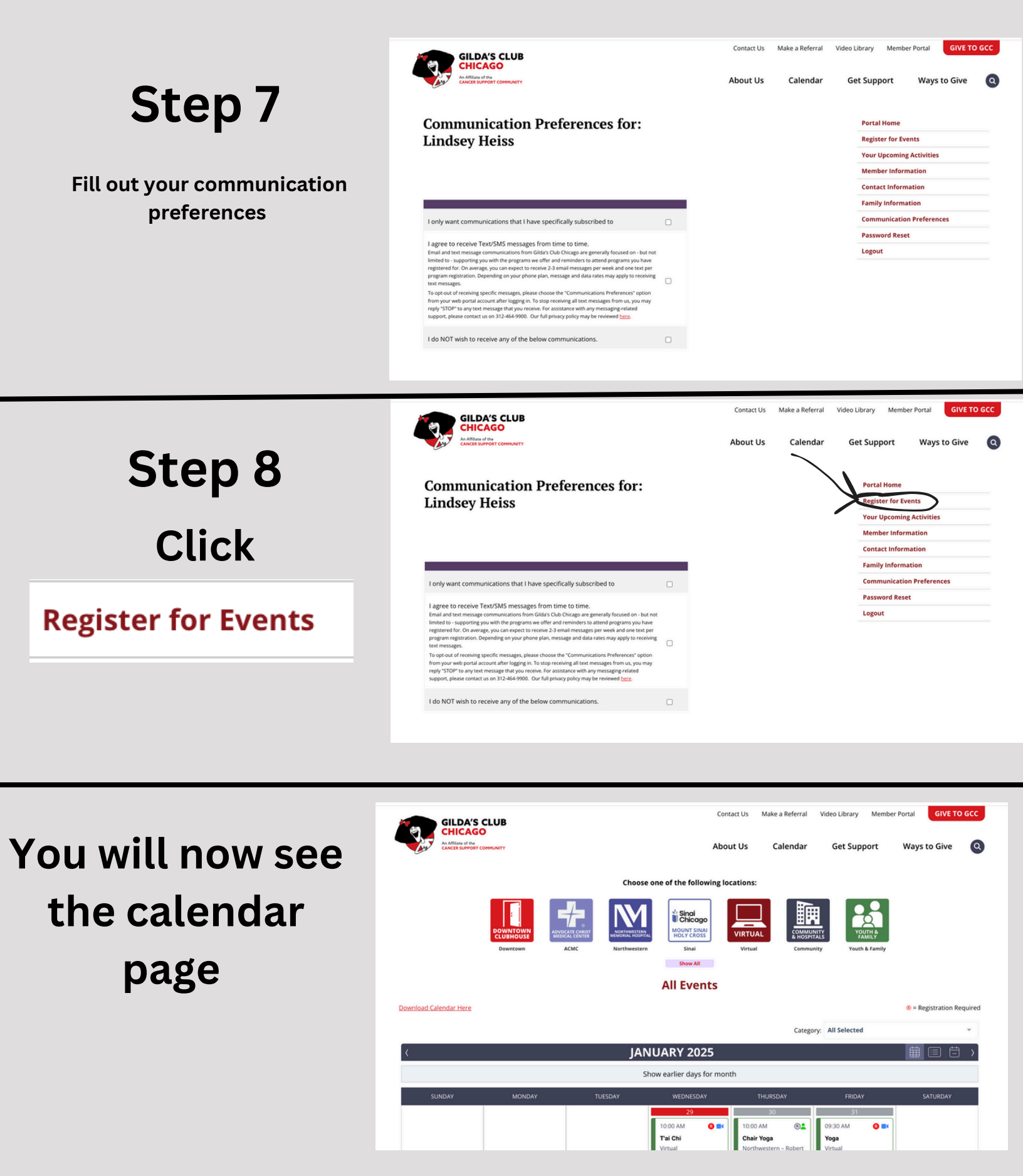

# **Class registration**

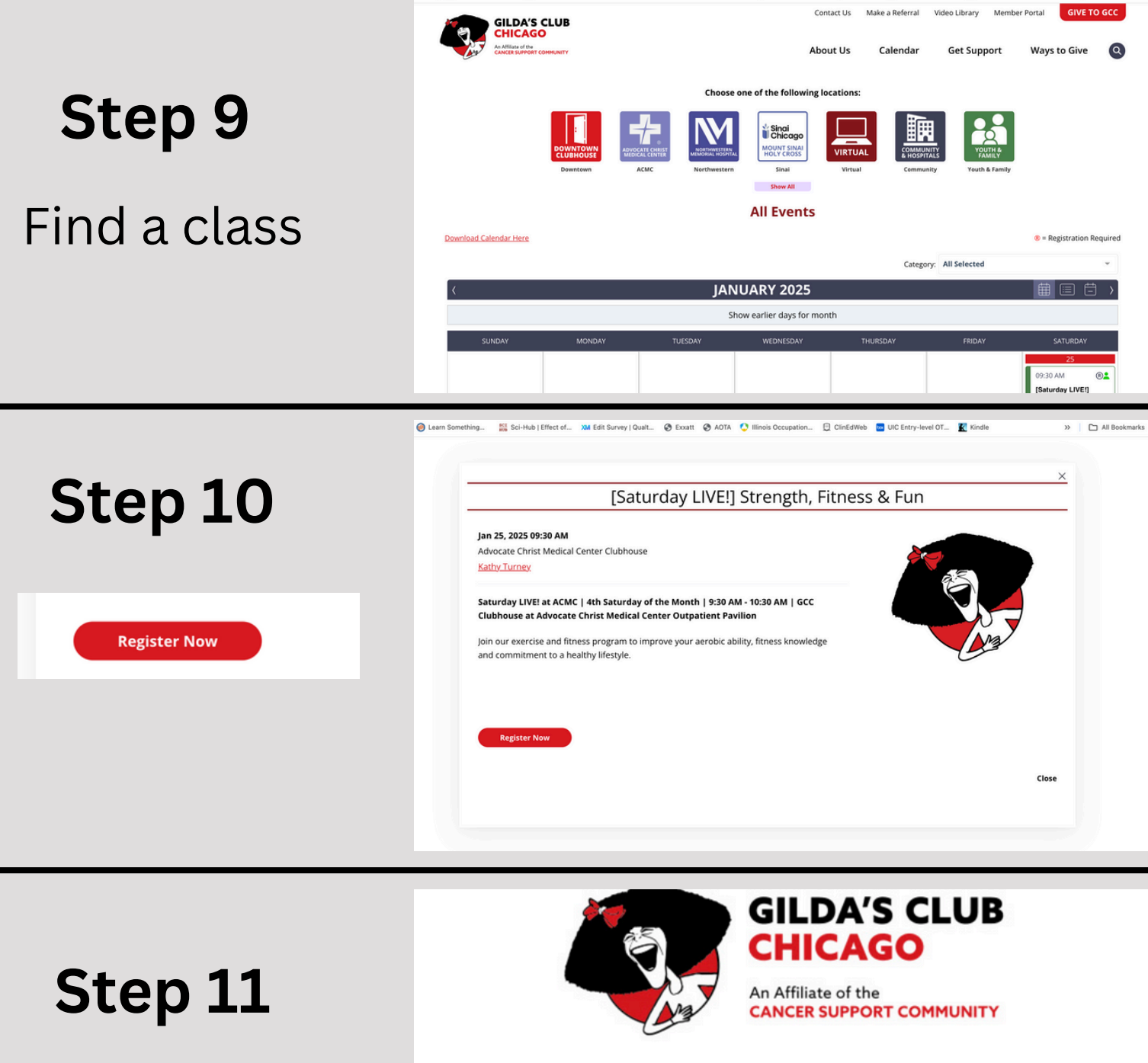

| Login |
|-------|
|-------|

| Email    |                          |
|----------|--------------------------|
| Email    |                          |
| Password |                          |
| Password |                          |
| Login    | Register as a New Member |

## Step 12

| Chair Yoga                                                                                                    |                 |                  |
|----------------------------------------------------------------------------------------------------|-----------------|------------------|
| Feb 11, 2025 01:00 PM<br>Advocate Christ Medical Center Clubhouse<br>Susan Wilkens, Certified Yoga Instructor                                                                                   |                 | Check the box by |
| Tuesdays   1:00 PM - 2:00 PM   GCC Clubhouse at Advocate Christ Medical Center<br>Outpatient Pavilion                                                                                           |                 | your name        |
| Yoga practiced sitting in a chair, or using a chair for support. Many of the poses are<br>adapted from mat yoga. A great fit for beginners and those who are unable to take our<br>mat classes. |                 |                  |
|                                                                                                    | Add to Calendar |                  |
| Registration Options                                                                                                    |                 | Clial            |
| Ms. Lindsey Heiss                                                                                                    |                 | CIICK            |
| +Guest                                                                                                    | Register        | Register         |
|                                                                                                    | Close           |                  |

If the class is hybrid, choose from the drop down menu if you will attend in person or Zoom

| Not Registered             |  |
|----------------------------|--|
| General Public - In-Person |  |
| General Public - Zoom      |  |
| Not Registered             |  |

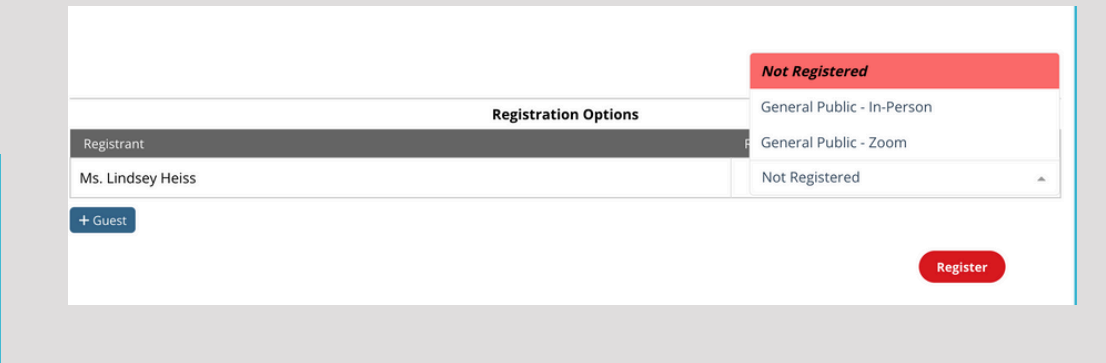

## You are now registered!

## Check your email!